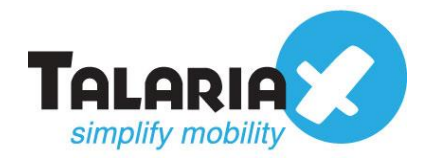

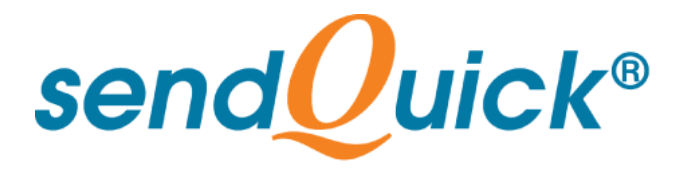

# How To Generate SSL Key and Certificate Version 1.0

**TalariaX Pte Ltd** 

76 Playfair Road #08-01 LHK2 Building Singapore 367996 Tel : +65 6280 2881 Fax : +65 6280 6882 Email : info@talariax.com www.TalariaX.com

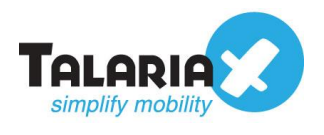

# **REVISION SHEET**

| Release<br>No. | Date       | Description   |
|----------------|------------|---------------|
| 1.0            | 13/04/2021 | First release |

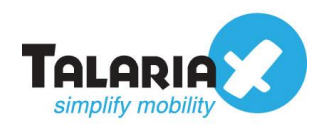

## **Table of Contents**

| 1.0 Introduction                  | 4  |
|-----------------------------------|----|
| 1.1 About TalariaX Pte Ltd        | 4  |
| 1.2 About sendQuick               | 4  |
| 1.3 Purpose of Document           | 4  |
| 2.0 Download and Install XAMPP    | 5  |
| 2.1 What is XAMPP?                | 5  |
| 2.2 XAMPP Control Panel and Shell | 5  |
| 3.0 OpenSSL Commands              | 6  |
| 3.1 Generate SSL Key              | 6  |
| 3.2 Generate SSL Certificate      | 8  |
| 3.3 Generate CSR                  | 9  |
| 3.4 Openssl commands for checking | 10 |

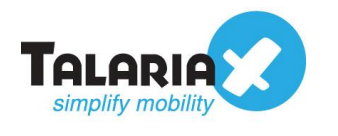

## How To Generate SSL Key and Certificate

## **1.0 Introduction**

## 1.1 About TalariaX Pte Ltd

TalariaX<sup>™</sup> develops and offers **enterprise mobile messaging solutions** to facilitate and improve business workflow and communication, and is widely used in areas such as IT alerts & notifications, secure remote access via 2-Factor Authentication, emergency & broadcast messaging, business process automation and system availability monitoring.

In addition to functionality, TalariaX's messaging solutions have also been developed with other key features in mind. These include **security** and **confidentiality** of company information, and **ease in mitigating disruption** during unplanned system downtime such as that arising from cyberattacks.

### 1.2 About sendQuick

*sendQuick* is a comprehensive Short Messaging Service (SMS) gateway that is available in the form of an **appliance** or as a **cloud-based** solution. *sendQuick* is used by more than 1,500 businesses, including many Fortune Global 500 companies, in 40 countries and across industries such as banking, finance, insurance, manufacturing, retail, government, education, and healthcare.

#### **1.3 Purpose of Document**

This document provides the detailed steps to show how you can generate SSL Key and Certificate that are required when setting up SSL for sendQuick. It includes how you can generate the Certificate Signing Request (CSR) to be submitted to Certificate Authorities (CA) for a CA signed Certificate.

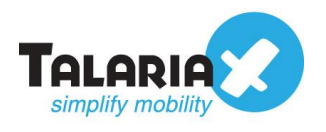

## 2.0 Download and Install XAMPP

#### 2.1 What is XAMPP?

XAMPP is a free and open-source cross-platform web server solution stack package developed by Apache Friends. We will demonstrate how to generate SSL key, Certificate and CSR using XAMPP.

Download and install XAMPP from the following website:

- https://www.apachefriends.org/download.html

#### 2.2 XAMPP Control Panel and Shell

Run XAMPP on your computer and click on "Shell"

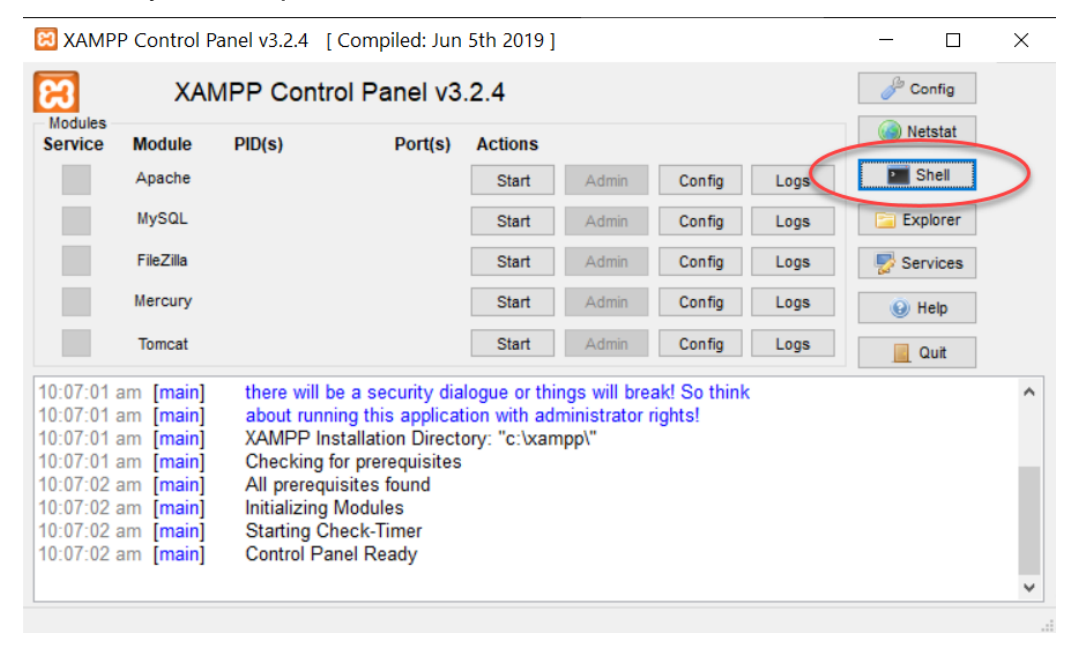

Figure 1: Select "Shell" from XAMPP Control Panel.

The Shell command prompt will appear. Note that the current directory is c:\xampp

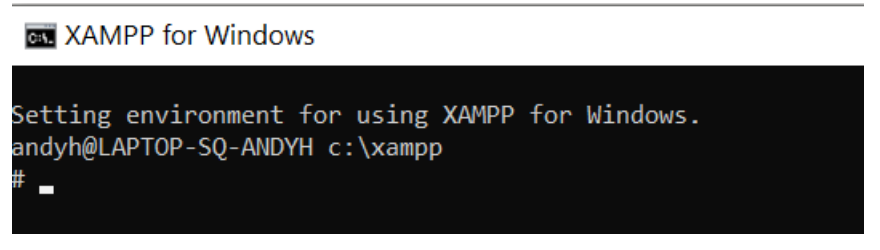

Figure 2: XAMPP Shell Command Prompt.

Before we generate the files, create a subfolder within the xampp folder to make it easier to find the generated files later.

For example, create a new subfolder "sslfiles" i.e. c:\xamp\sslfiles

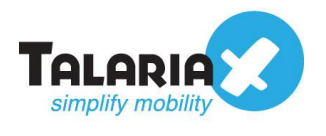

### 3.0 OpenSSL Commands

#### 3.1 Generate SSL Key

Step 1: At the shell command, use the following command to change directory to the subfolder we created earlier:

#### # cd sslfiles

| XAMPP for Windows                                                                                   |
|----------------------------------------------------------------------------------------------------|
| Setting environment for using XAMPP for Windows.<br>andyh@LAPTOP-SQ-ANDYH c:\xampp<br># cd sslfiles |
| andyh@LAPTOP-SQ-ANDYH c:\xampp\sslfiles<br># _                                                      |

Figure 3: Change directory to working folder.

Step 2: Generate the SSL key file using the following openssl command. For this example, we will use "myssl.key" as the file name to be generated and using 4096 bits as the size of the private key. You can use any other filenames according to your preference.

For a more detailed understanding of the genrsa command you can refer to openssl manual:

# openssl genrsa -des3 -out myssl.key 4096

| <pre># openssl genrsa</pre> | -des3 -out myss | l.key 4096      |               |
|-----------------------------|-----------------|-----------------|---------------|
| Generating RSA pr           | ivate key, 4096 | bit long modulu | ıs (2 primes) |
|                             |                 |                 |               |
|                             | +++++           |                 |               |
| e is 65537 (0x010           | 001)            |                 |               |
| Enter pass phrase           | for myssl.key:  |                 |               |

Figure 4: Generate SSL Key

There will be a prompt to enter a pass phrase for the key file you are generating. For example, we will use "mypass" as the pass phrase. Do remember the pass phrase you have chosen as it will be needed later.

Enter the pass phrase again when asked to verify.

Enter pass phrase for myssl.key: Verifying - Enter pass phrase for myssl.key:

Figure 5: Enter pass phrase for SSL Key file

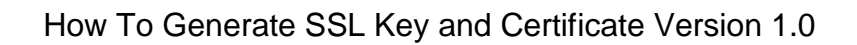

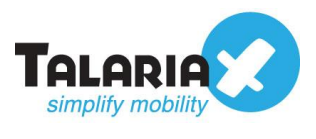

The SSL Key file is now created. To confirm, you can do a "dir" command at the prompt to see that the file is now available in the directory.

| andyh@LAPT0 | P-SQ-ANDYH c | :\xampp\s   | slfiles   |           |     |  |
|-------------|--------------|-------------|-----------|-----------|-----|--|
| # dir       |              |             |           |           |     |  |
| Volume in   | drive C is A | lcer        |           |           |     |  |
| Volume Ser  | ial Number i | s F623-74   | DC        |           |     |  |
|             |              |             |           |           |     |  |
| Directory   | of c:\xampp\ | sslfiles    |           |           |     |  |
| 13/04/2021  | 12:09 pm     | <dir></dir> |           |           |     |  |
| 13/04/2021  | 12:09 pm     | <dir></dir> |           |           | _   |  |
| 13/04/2021  | 12:18 pm     |             | 3,365 m   | nyssl.key | >   |  |
|             | 1 File(s     | ;)          | 3,365     | bytes     |     |  |
|             | 2 Dir(s)     | 183,335     | 5,591,936 | 5 bytes f | ree |  |
|             |              |             |           |           |     |  |

Figure 6: SSL Key file generated.

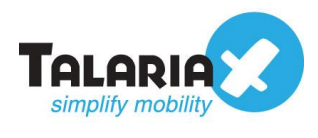

#### 3.2 Generate SSL Certificate

Step 3: Generate the SSL Certificate file using the following openssl command. For this example, we will call the output file "myssl.crt" with 365 days validity. In our example, we use "myssl.key" as our filename for the key file. If you have used your own filename, replace it accordingly in the command.

| # | openssl    | req              | -new               | -x509                  | -days               | 365         | -key    | myssl.key      | -out    | myssl.crt |
|---|------------|------------------|--------------------|------------------------|---------------------|-------------|---------|----------------|---------|-----------|
|   | # o<br>Ent | penss]<br>er pas | l req -<br>ss phra | new -x509<br>se for my | 9 -days<br>yssl.key | 365 -l<br>: | key mys | sl.key -out my | yssl.cr | t         |

Figure 7: Command to generate SSL Certificate.

Enter the pass phrase that was created earlier for your SSL Key file.

You will then be prompted to answer several questions about your organisation to be incorporated into the certificate.

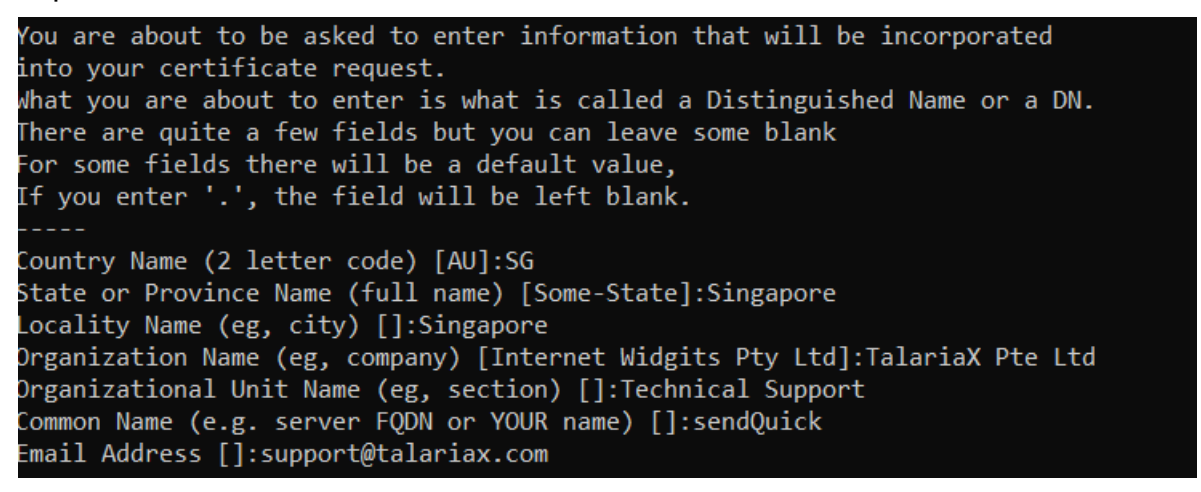

Figure 8: Information to incorporate into certificate.

The SSL Certificate file is now created. To confirm, you can do a "dir" command at the prompt to see that the file is now available in the directory.

| # dir      |              |             |                      |
|------------|--------------|-------------|----------------------|
| Volume in  | drive C is / | Acer        |                      |
| Volume Ser | ial Number   | is F623-74  | 1DC                  |
|            |              |             |                      |
| Directory  | of c:\xampn  | \sslfiles   |                      |
| Directory  | or cr (xumpp | (33111103   |                      |
| 12/04/2021 | 01.11 pm     |             |                      |
| 13/04/2021 | 01:41 pm     | <dtk></dtk> |                      |
| 13/04/2021 | 01:41 pm     | <dir></dir> |                      |
| 13/04/2021 | 01:41 pm     |             | 240 myssl.crt        |
| 13/04/2021 | 12:18 pm     |             | 3,365 myssl.key      |
|            | 2 File(      | s)          | 5,605 bytes          |
|            | 2 Dir(s      | ) 183,305   | 5,654,272 bytes free |
|            |              |             |                      |

Figure 9: SSL Certificate file generated.

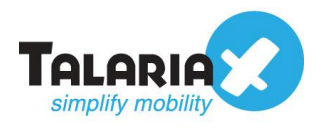

#### 3.3 Generate CSR

If the requirement is to have the SSL certified by a CA, use the following command to generate the CSR file

#### # openssl req -new -key myssl.key -out myssl.csr

You will be prompted for the pass phrase of the ssl key file and to key in information regarding the organisation.

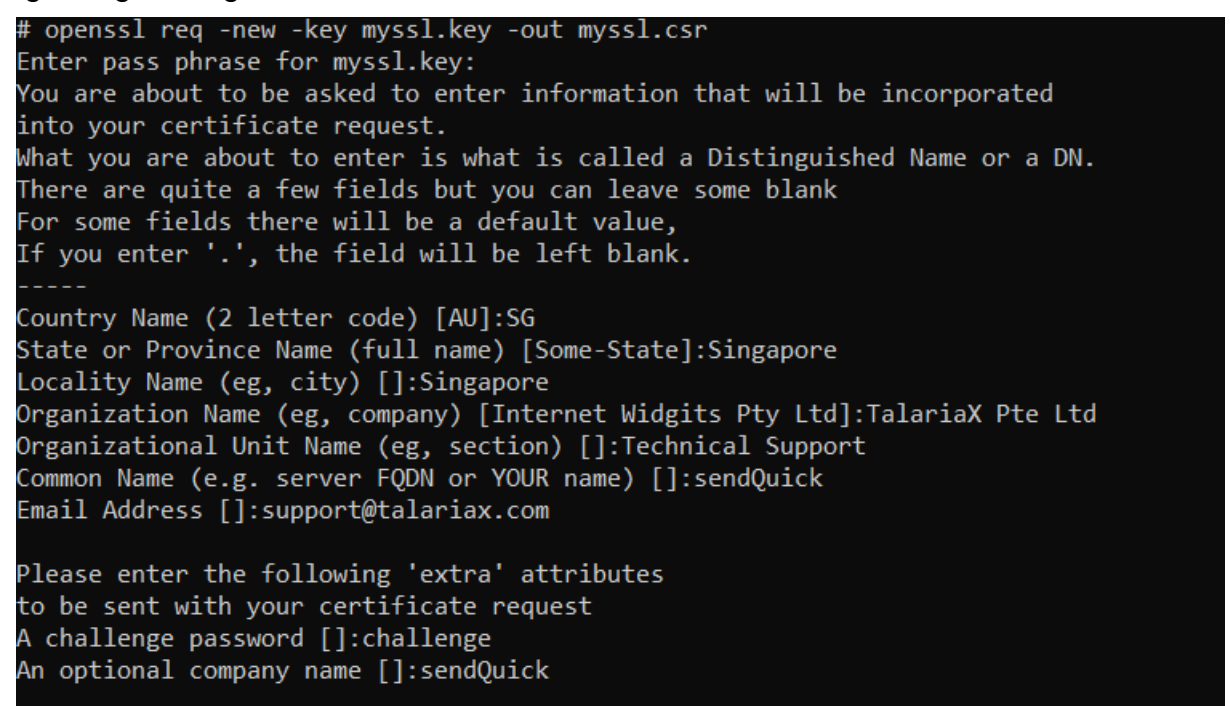

Figure 10: Generate SSL CSR.

The SSL CSR file is now created. To confirm, you can do a "dir" command at the prompt to see that the file is now available in the directory.

| # dir      |               |             |                       |
|------------|---------------|-------------|-----------------------|
| Volume in  | drive C is A  | Acer        |                       |
| Volume Ser | ial Number i  | is F623-7   | 74DC                  |
| VOLUNC SCI | IGI NGIIDEI I |             | 400                   |
|            | <b>-</b>      |             |                       |
| Directory  | of c:\xampp\  | \sslfiles   |                       |
|            |               |             |                       |
| 13/04/2021 | 02.04 nm      | <dtr></dtr> |                       |
| 13/04/2021 | 02.04 pm      | NDTIN/      | •                     |
| 13/04/2021 | 02:04 pm      | <dir></dir> |                       |
| 13/04/2021 | 01:41 pm      |             | 2,240 myssl crt       |
| 13/04/2021 | 02:04 pm      |             | 1.884 myssl.csr       |
| 13/04/2021 | 12:18 pm      |             | 3,365 myssl.kev       |
| ,,         | p             |             | 7 100 1               |
|            | 3 File(9      | 5)          | 7,489 bytes           |
|            | 2 Din(s)      | 192 20      | 12 822 036 bytes free |
|            | 2 011 (5)     | , 105,50    | 2,823,930 Uytes file  |
|            |               |             |                       |

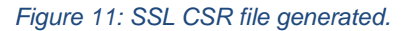

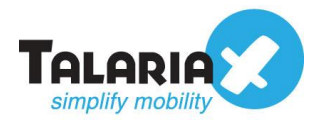

### 3.4 Openssl commands for checking

Following commands to check a certificate and return information of the certificate.

```
# openssl x509 -in myssl.crt -text -noout
```

Check SSL Key and verify consistency

```
# openssl rsa -in myssl.key -check
```

Check SSL CSR

# openssl req -text -noout -verify -in myssl.csr